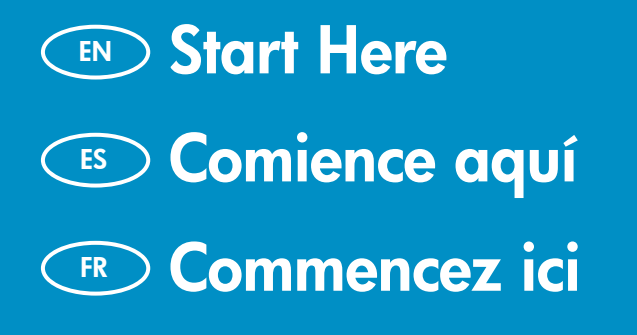

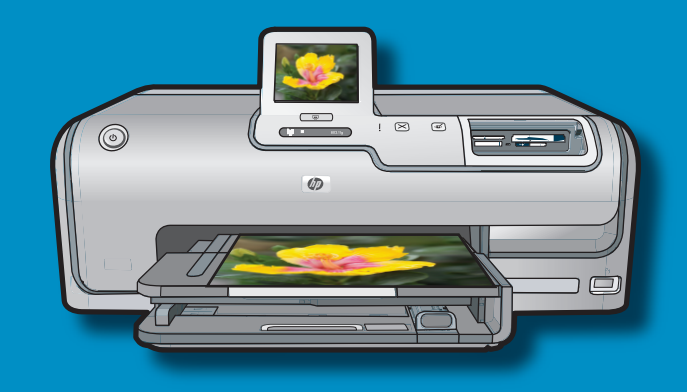

. 🛱 Ethernet

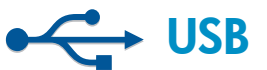

EN

**USB cable users**: Do not connect the USB cable until **Section A2**.

- **Usuarios de cable USB**: no conecte el cable USB hasta la **sección A2**.
- FR
- A l'attention des utilisateurs de câble USB : ne connectez pas le câble USB avant la section A2.

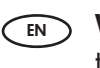

((())) 802.11

**Wireless or wired network users**: you must follow the instructions in this Setup Guide to be successful adding the HP Photosmart to your network.

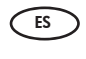

**Usuarios de red cableada o inalámbrica**: siga las instrucciones de la Guía de instalación para cargar correctamente el dispositivo HP Photosmart en la red.

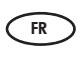

A l'attention des utilisateurs de réseau câblé ou sans fil : suivez les instructions du guide de configuration pour ajouter HP Photosmart sur votre réseau.

2

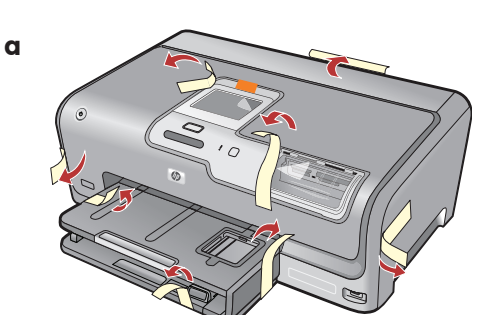

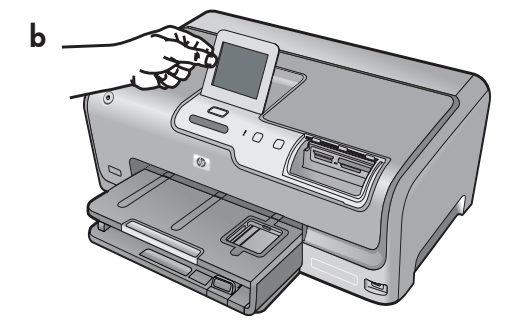

- **a.** Remove all tape, tabs, and protective film from the lid and from the front and back of the device.
  - **b.** Lift the touchscreen display and remove the protective film. You can adjust the angle of the display to a position suitable for viewing.

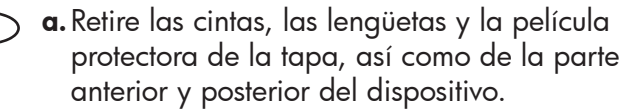

- b. Levante la pantalla táctil y retire la cinta protectora.
   Regule el ángulo de inclinación de la pantalla hasta obtener una visión óptima.
- **GR a.** Retirez le ruban adhésif, les languettes et le film protecteur du couvercle, ainsi que de l'avant et de l'arrière du périphérique.
  - **b.** Soulevez l'écran tactile et retirez le film protecteur. Vous pouvez positionner l'écran pour améliorer l'affichage.

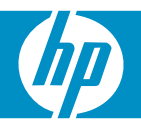

| HP Photosment D7400 series | EN | Verify the box contents. The contents of your box may<br>differ.<br>*May be included |
|----------------------------|----|--------------------------------------------------------------------------------------|
|                            | ES | Compruebe el contenido de la caja. El contenido de<br>la caja puede ser distinto.    |
|                            |    | *Puede estar incluido.                                                               |
|                            | FR | Vérifiez le contenu du carton. Le contenu du carton<br>peut varier.                  |
|                            |    | *Peut être inclus                                                                    |

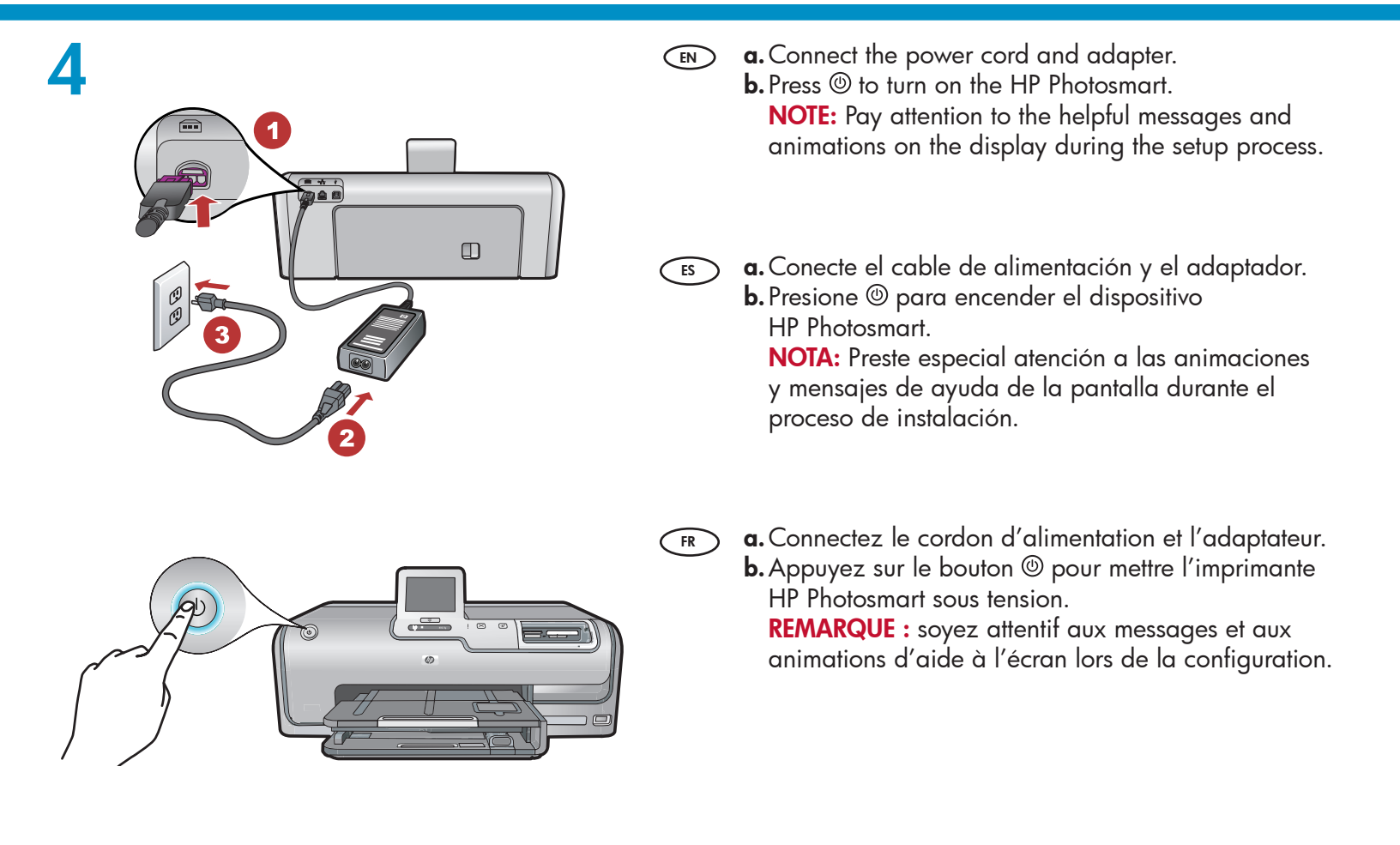

### EN

#### Do one of the following:

- If a prompt appears asking you to select a language, touch the arrows to display your language in the list of up to 25 languages. Touch the desired language, and touch Yes to confirm. Select your country/region, and touch Yes to confirm.
- If a prompt appears asking to install ink cartridges, go to the next step in this guide.

ES Realice una de las siguientes acciones:

- Si aparece un mensaje en el que se indica que debe seleccionar un idioma, toque las flechas para ver su idioma entre una lista de 25 idiomas. Toque el idioma deseado y confirme presionando Sí. Seleccione su país/ región y toque Sí para confirmar.
- Si aparece un mensaje en el que se indica que debe instalar los cartuchos de tinta, continúe en el siguiente paso de esta guía.

(FR) Procédez de l'une des manières suivantes.

- Si vous êtes invité à sélectionner une langue, utilisez les touches pour afficher celle de votre choix dans la liste (25 langues max.). Sélectionnez la langue voulue et Oui pour confirmer votre choix. Sélectionnez votre pays/ région, puis Oui pour confirmer votre choix.
- Si vous êtes invité à installer des cartouches d'encre, passez à l'étape suivante de ce guide.

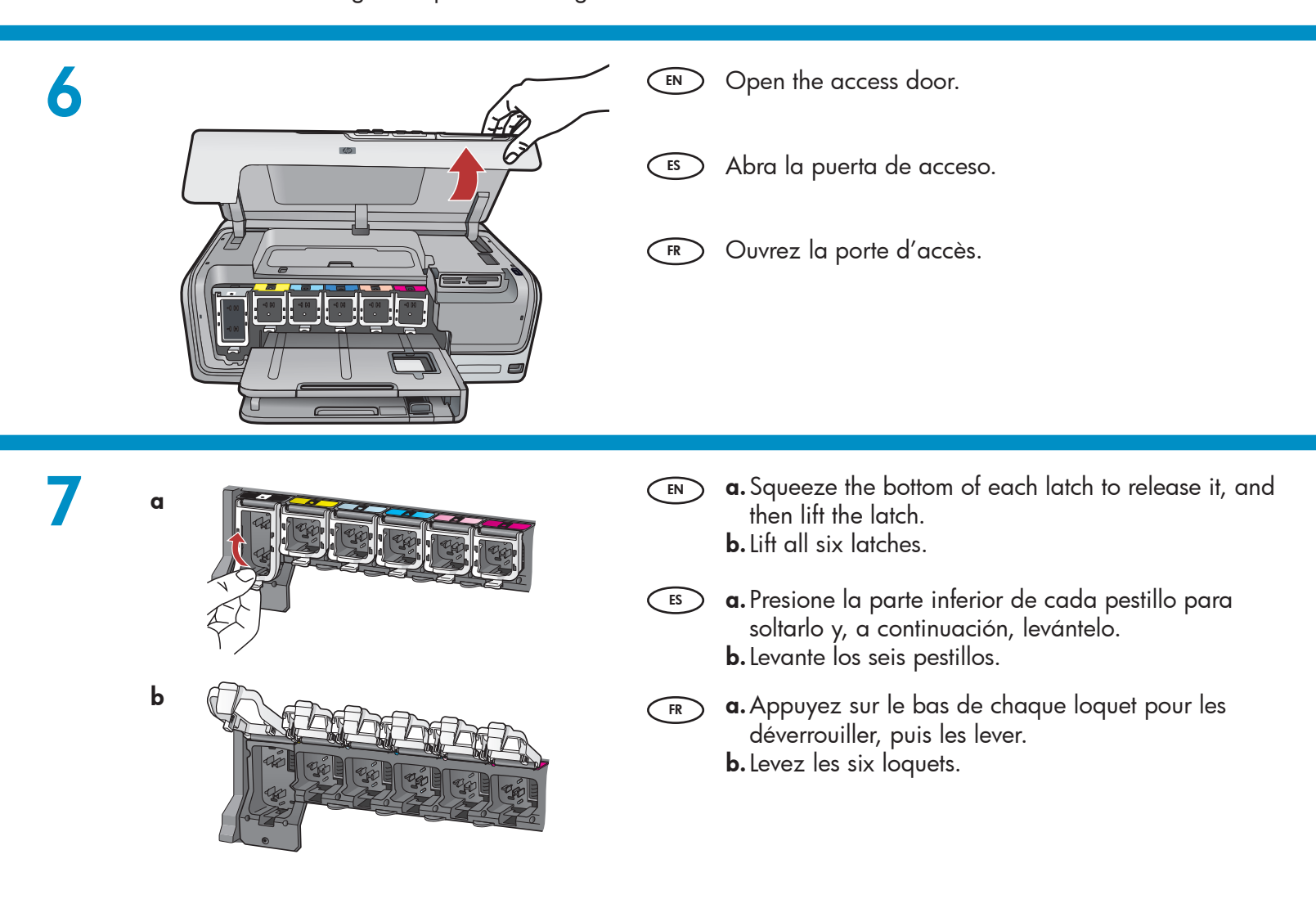

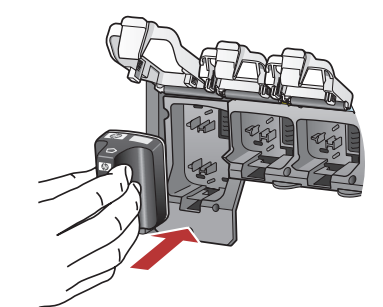

- **a.** Match the color and pattern of the ink cartridge to the color and pattern above the latches.
  - **b.** Push the black ink cartridge in to the first slot on the left. Close the latch.
  - c. Repeat with each of the color ink cartridges.
  - **d.** Make sure each latch is secure. **Note:** Use only the ink cartridges that came with the printer. The ink in these cartridges is specially formulated to mix with the ink in the print head assembly at first-time setup.
  - e. Close the access door.
  - a. Haga coincidir el color y el modelo del cartucho de tinta con el color y el modelo que figuran sobre los pestillos.
    - **b.** Inserte el cartucho de tinta negra en la primera ranura de la izquierda. Cierre la tapa.
    - c. Repita la misma operación con cada cartucho de tinta de color.
    - **d.** Asegúrese de que todos los pestillos están bien colocados.

**Nota:** Utilice sólo los cartuchos de tinta proporcionados con la impresora. La tinta de estos cartuchos ha sido especialmente formulada para mezclarse con la tinta del conjunto de cabezales de impresión en el momento de realizar la instalación por primera vez.

- e. Cierre la puerta de acceso.
- a. Faites correspondre la couleur et le motif de la cartouche d'encre à ceux qui figurent au-dessus des loquets.
  - **b.** Insérez la cartouche d'encre noire dans le premier emplacement situé à gauche. Fermez le loquet.
  - c. Répétez l'opération pour chacune des cartouches d'encre de couleur.
  - **d.** Assurez-vous que chacun des loquets est correctement refermé.

**Remarque :** utilisez uniquement les cartouches d'encre fournies avec l'imprimante. L'encre de ces cartouches a été spécialement conçue pour se mélanger à celle de la tête d'impression lors de la première mise en marche de l'imprimante.

**e.** Fermez la porte d'accès.

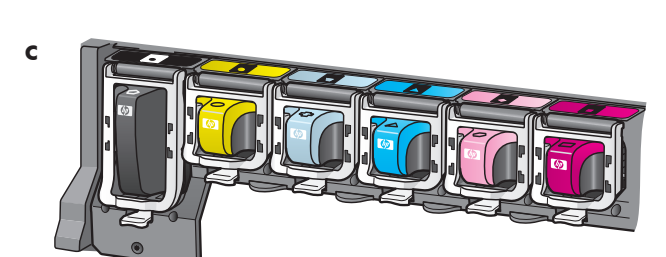

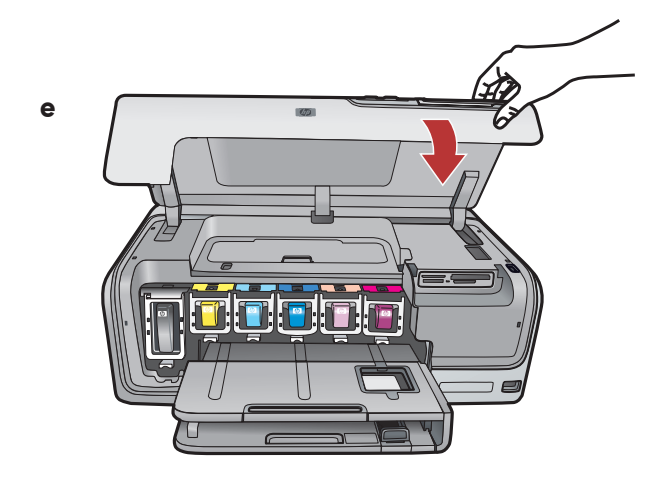

b

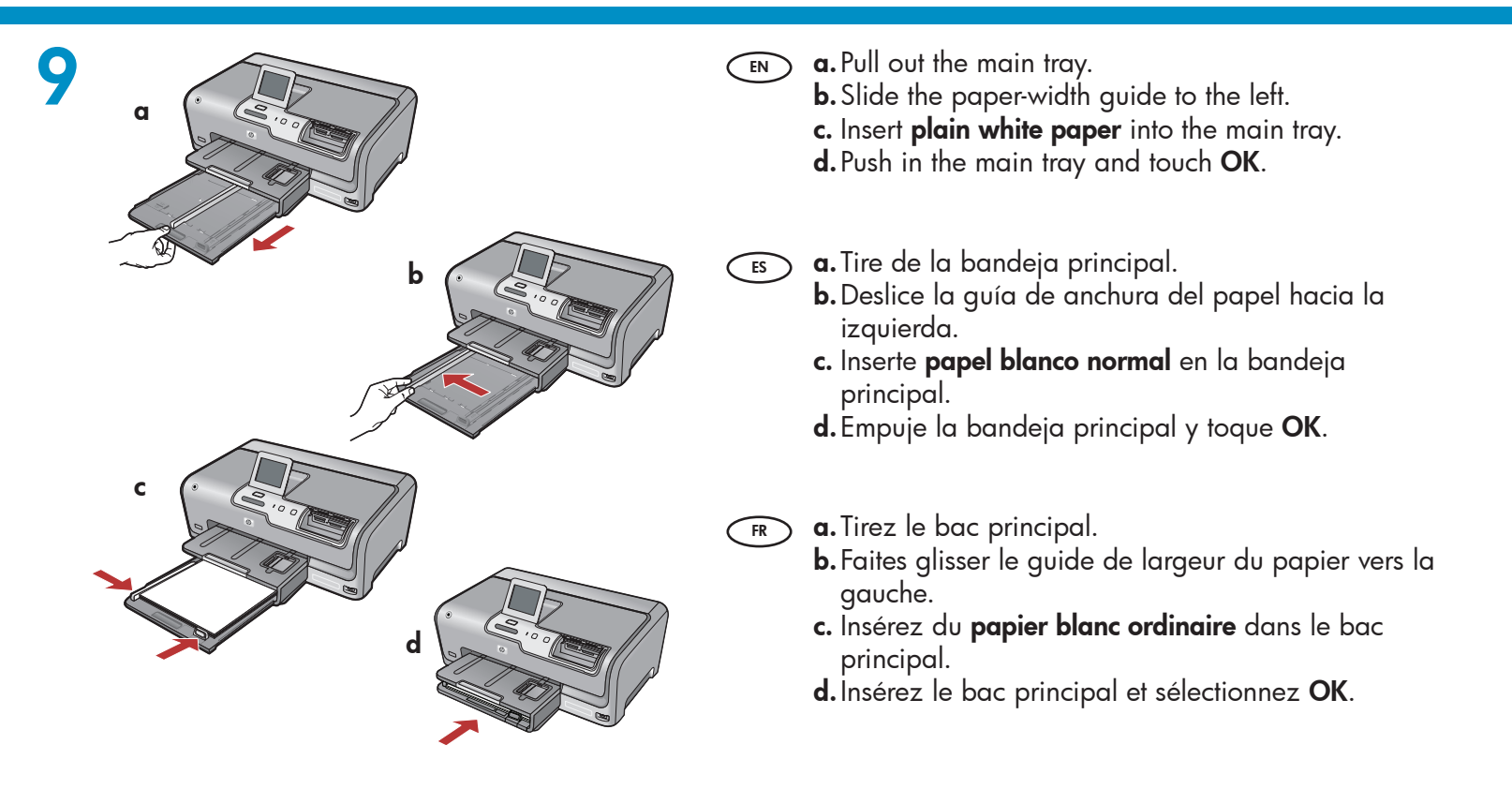

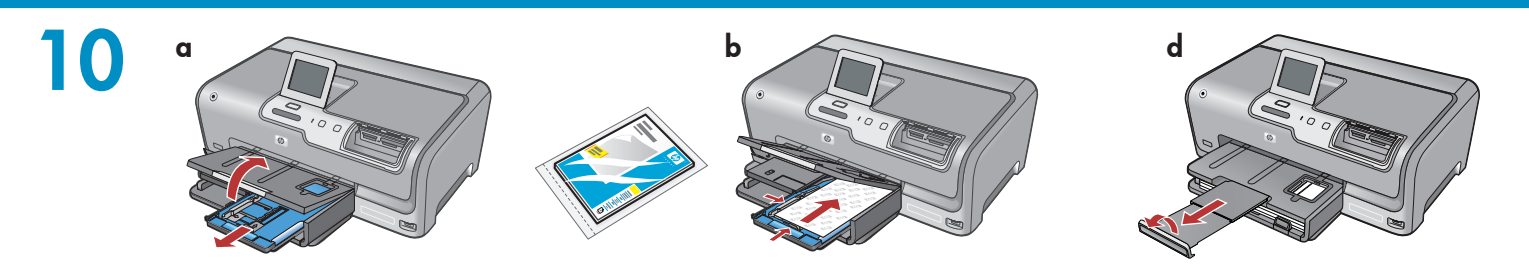

- If you have photo paper, load it now. If you do not have photo paper, continue to step 11. a. Lift the photo tray lid.
  - **b.** Load photo paper with the **glossy side down** in the photo tray. Slide the paper guides against the photo paper.
  - **c.** Push the photo tray in, and lower the photo tray lid.
  - **d.** Pull out the tray extender and lift up the paper catch.
- Es Caso de disponer de papel fotográfico, cárguelo en este momento. Si no dispone de este tipo de papel, continúe en el paso 11.
  - a. Levante la tapa de la bandeja de fotografías.
  - b. Coloque el papel fotográfico con la cara brillante orientada hacia abajo en la bandeja de fotografías. Deslice las guías de papel hacia el papel fotográfico.
  - c. Inserte la bandeja de fotografías y baje la tapa.
  - **d.** Tire del extensor de la bandeja y levante el tope del papel.

FR Si vous avez du papier photo, chargez-le maintenant. Si vous n'avez pas de papier photo, passez à l'étape 11.

- **a.** Soulevez le capot du bac photo.
- **b.** Chargez le papier photo **côté brillant vers le bas** dans le bac photo. Placez les guides du papier contre le papier photo.
- **c.** Insérez le bac photo et abaissez le capot de celui-ci.
- **d.** Tirez l'extension du bac et soulevez le bac de récupération de papier.

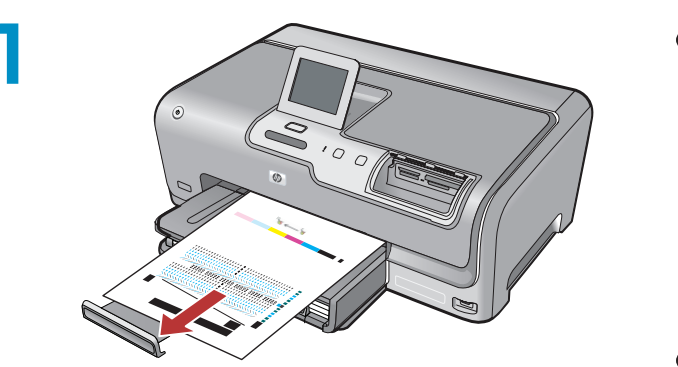

- **a.** If you are prompted, touch **OK** after you have loaded paper in the tray, then wait a few minutes while the alignment page is printed.
  - The alignment process ensures high print quality. **b.** Touch **OK** after the alignment page is printed. When the page is printed, alignment is complete.
- ES a. En caso de que así se indique, toque OK tras haber cargado el papel en la bandeja y, a continuación, espere unos minutos mientras se imprime la página de alineación.

El proceso de alineación garantiza la alta calidad de impresión.

**b.** Toque **OK** cuando se haya impreso la página de alineación.

Una vez impresa esta página, el proceso de alineación ha finalizado.

**a.** Si vous y êtes invité, appuyez sur **OK** après avoir chargé du papier dans le bac et attentez quelques minutes, le temps que la page d'alignement s'imprime.

Le processus d'alignement garantit une impression de qualité.

**b.** Sélectionnez **OK** une fois la page d'alignement imprimée.

Lorsque la page est imprimée, l'alignement est terminé.

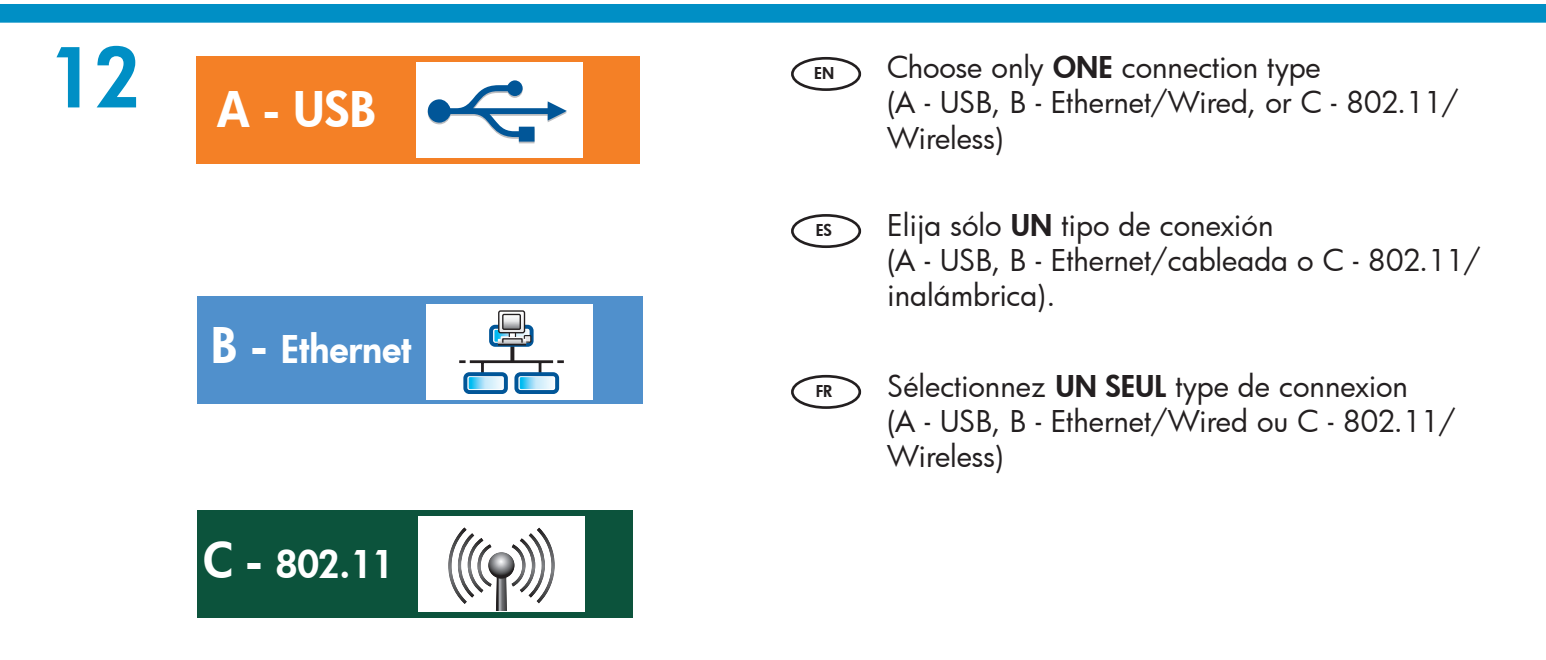

### A - USB

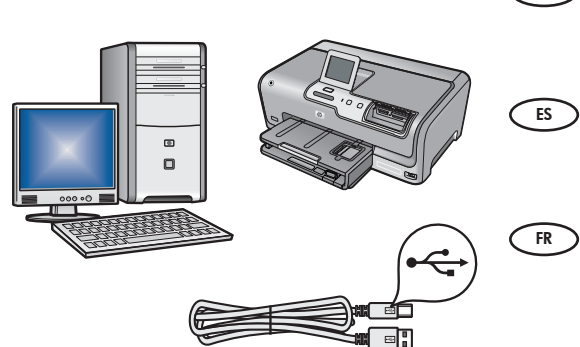

- Use the instructions in **Section A** if you want to connect the HP Photosmart directly to one computer. **(Do not connect the USB cable until Section A2)**. Equipment needed: USB cable.
  - Siga las instrucciones de la sección A si desea conectar el dispositivo HP Photosmart directamente a un equipo. (No conecte el cable USB hasta la sección A2.) Equipo necesario: cable USB.

Suivez les instructions de la **section A** pour connecter, si vous le souhaitez, HP Photosmart directement à un ordinateur **(ne connectez pas le câble USB avant la Section A2)**. Equipement requis : câble USB.

### **B** - Ethernet

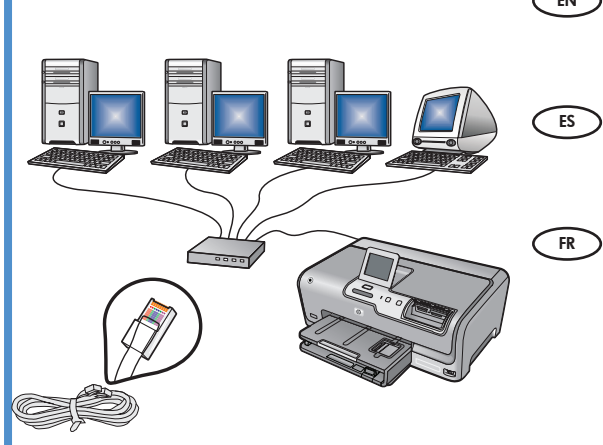

- Use the instructions in **Section B** if you want an Ethernet cable connection between the HP Photosmart and your network. Equipment needed: router and Ethernet cable.
  - Lea las instrucciones de la sección B si desea establecer una conexión por cable Ethernet entre HP Photosmart y la red. Equipo necesario: un direccionador y un cable Ethernet.
    - Suivez les instructions de la section B pour établir une connexion par câble Ethernet entre HP Photosmart et votre réseau.
       Equipement requis : routeur et câble Ethernet.

### C - 802.11

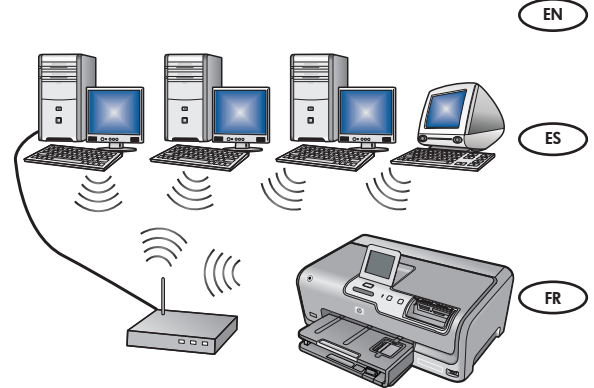

- Use the instructions in **Section C** type if you want a wireless (802.11b or 802.11g) connection between the HP Photosmart and your network. Equipment needed: wireless router.
- Lea las instrucciones de la **sección C**, si desea establecer una conexión inalámbrica (802.11b o 802.11g) entre el dispositivo HP Photosmart y la red. Equipo necesario: un direccionador inalámbrico.
- Suivez les instructions de la **section C** pour établir une connexion sans fil (802.11b ou 802.11g) entre HP Photosmart et votre réseau. Equipement requis : routeur sans fil.

## A1 - USB 🚓

#### Windows:

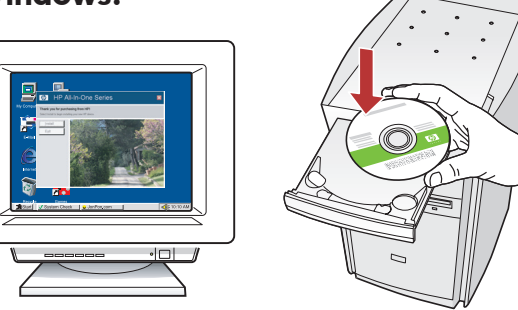

- a. Turn on your computer, login if necessary, and then wait for the desktop to appear. Insert the green CD and follow the onscreen instructions.
   IMPORTANT: If the startup screen does not appear, double-click My Computer, double-click the CD-ROM icon with the HP logo, and then double-click setup.exe.
- a. Encienda el equipo, inicie la sesión si es necesario y, a continuación, espere a que aparezca el escritorio. Introduzca el CD verde y siga las instrucciones que aparecen en pantalla.
   IMPORTANTE: Si no aparece la pantalla de inicio, haga doble clic en Mi PC y en el icono CD-ROM con el logotipo de HP y, a continuación, vuelva a hacer doble clic en setup.exe.
- a. Allumez l'ordinateur, connectez-vous si nécessaire et attendez que le bureau s'affiche. Insérez le CD-ROM vert et suivez les instructions à l'écran. IMPORTANT : si l'écran de démarrage ne s'affiche pas, double-cliquez sur l'icône Poste de travail, puis sur l'icône du CD-ROM ayant le logo HP, puis sur le fichier setup.exe.

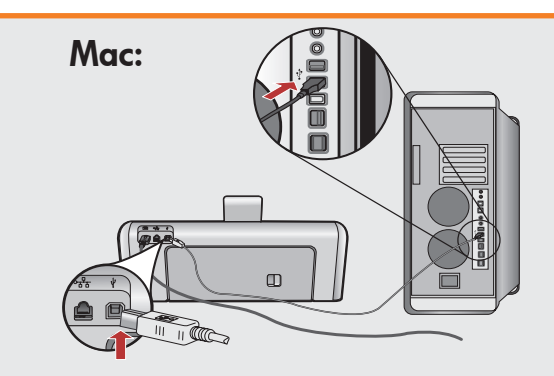

- IMPORTANT: Purchase a USB cable separately if it is not included.
   a. Connect the USB cable to the port on the back of the HP Photosmart, and then to any USB port on the computer.
- IMPORTANTE: Compre un cable USB por separado si no está incluido.
  - a. Conecte el cable USB al puerto ubicado en la parte posterior del dispositivo HP Photosmart y, a continuación, a cualquier puerto USB del equipo.
- IMPORTANT : achetez un câble USB séparément si aucun n'est inclus.
   a. connectez le câble USB au port situé à l'arrière de l'appareil HP Photosmart, puis à n'importe quel port USB de l'ordinateur.

## A2 - USB <

#### Windows:

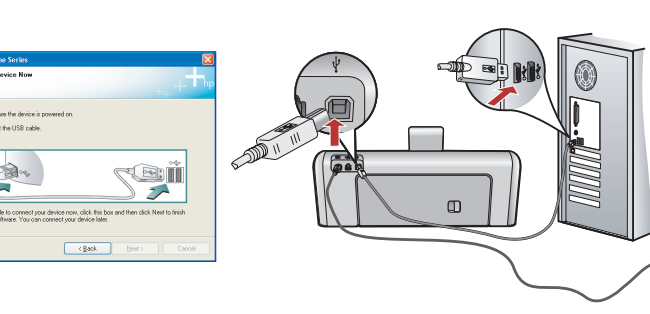

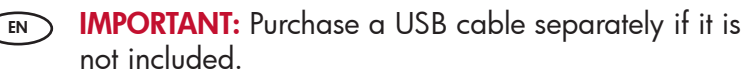

- a. Once the USB prompt appears, connect the USB cable to the port on the back of the HP Photosmart, and then to any USB port on the computer.
- **b.** Follow the onscreen instructions to complete the software installation.
- c. Go to page 22 to explore your HP Photosmart.

#### IMPORTANTE: Compre un cable USB por separado si no está incluido.

- **a.** Una vez que aparezca el indicador USB, conecte el cable USB al puerto ubicado en la parte posterior del dispositivo HP Photosmart y, a continuación, a cualquier puerto USB del equipo.
- **b.** Siga las instrucciones que aparecen en pantalla para completar la instalación del software.
- c. Vaya a la página 22 para examinar el dispositivo HP Photosmart.

### IMPORTANT : achetez un câble USB séparément si aucun n'est inclus.

- a. une fois l'invite USB affichée, connectez le câble USB au port situé à l'arrière de l'appareil HP Photosmart, puis à n'importe quel port USB de l'ordinateur.
- **b.** Suivez les instructions affichées à l'écran pour installer le logiciel.
- c. Allez à la page 22 pour découvrir les fonctionnalités de votre HP Photosmart.

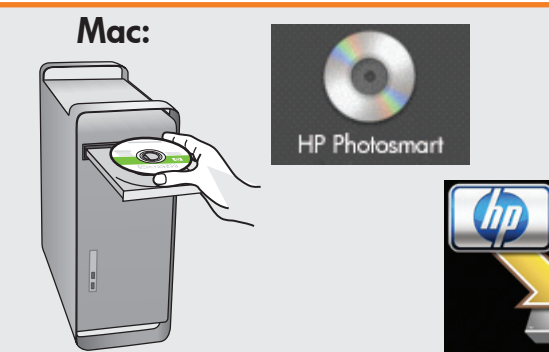

- (EN) **a.** Insert the **green** CD.
  - **b.** Double-click the HP Photosmart CD icon on the desktop.
  - **c.** Double-click the **HP Photosmart Installer** icon. Follow the onscreen instructions.
  - d. Complete the Setup Assistant screen.
  - e. Go to page 22 to explore your HP Photosmart.

#### **a.** Inserte el CD **verde**.

- **b.** Haga doble clic en el icono del CD de HP Photosmart del escritorio.
- **c.** Haga doble clic en el icono **HP Photosmart Installer**. Siga las instrucciones en pantalla.
- **d.** Complete la pantalla **Asistente de instalación**.
- e. Vaya a la página 22 para examinar el dispositivo HP Photosmart.
- **a.** Insérez le CD **vert**.
  - **b.** Double-cliquez sur l'icône du CD HP Photosmart du bureau.
  - c. Double-cliquez sur l'icône du HP Photosmart Installer. Suivez les instructions affichées à l'écran.
  - d. Renseignez l'écran Assistant de configuration.
  - e. Allez à la page 22 pour découvrir les fonctionnalités de votre HP Photosmart.

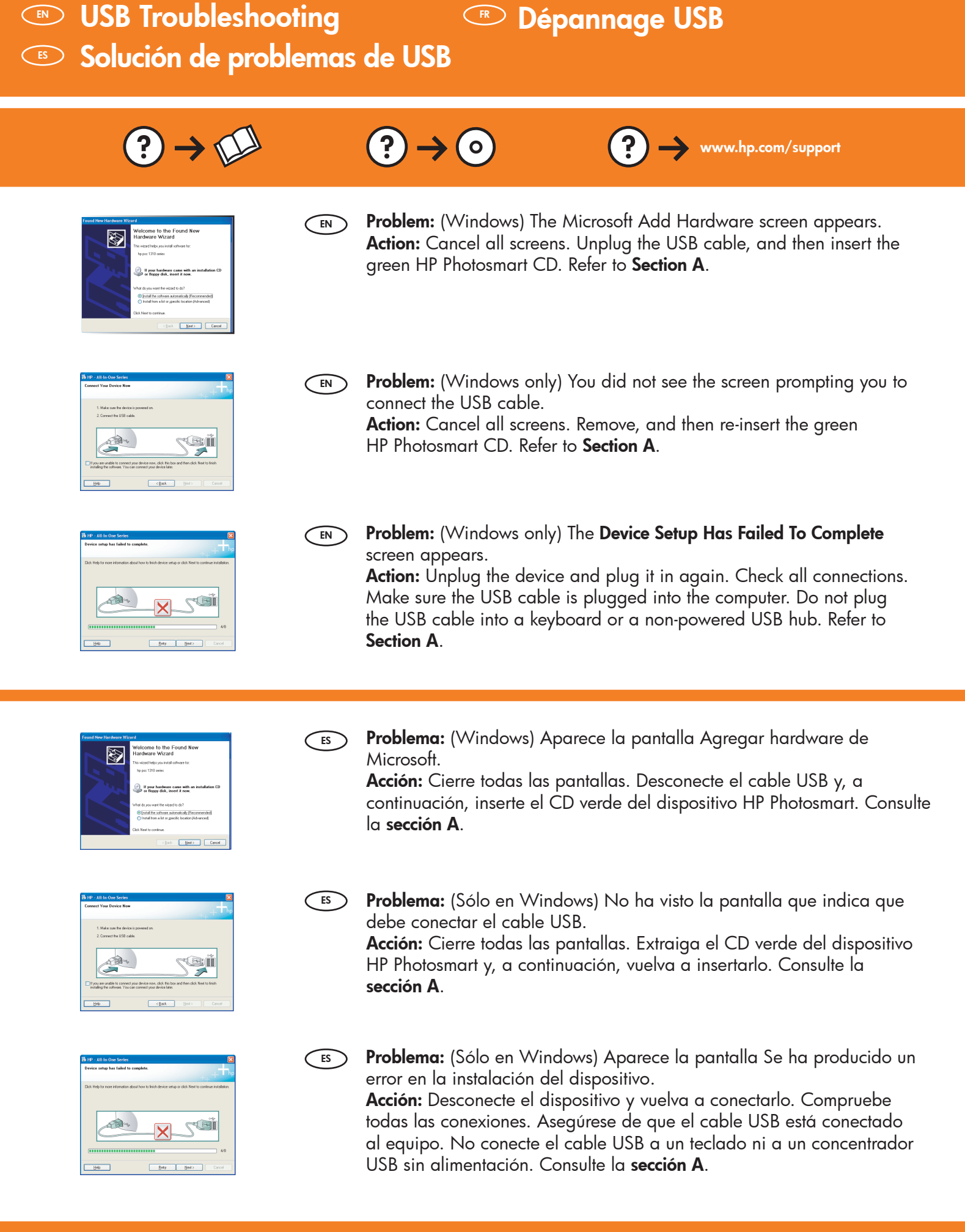

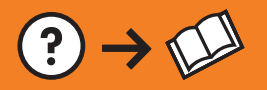

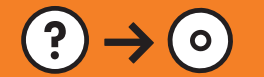

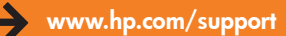

| Found New Hardware Wizard |                                                                              |  |
|---------------------------|------------------------------------------------------------------------------|--|
|                           | Welcome to the Found New<br>Hardware Wizard                                  |  |
|                           | This wizard helps you install software for.                                  |  |
|                           | hp psc 1310 series                                                           |  |
| Zin                       | If your hardware came with an installation CD or flappy disk, incent it now. |  |
|                           | What do you want the wisard to do?                                           |  |
|                           | <ul> <li>[notal the software automatically [Recommended]</li> </ul>          |  |
|                           | Install from a list or geecific location (Advanced)                          |  |
|                           | Click Next to continue.                                                      |  |
| <[sck Next> Canoel        |                                                                              |  |

**Problème :** (Windows)-l'écran Microsoft Ajout de matériel s'affiche. **Action :** cliquez sur Annuler sur tous les écrans affichés. Débranchez le câble USB, puis introduisez le CD-ROM vert du logiciel HP Photosmart. Reportez-vous à la **section A**.

De la constante de la constante de la constant

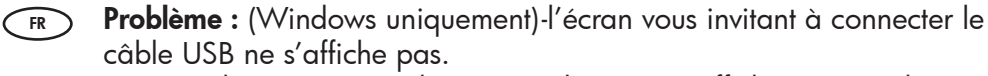

**Action :** cliquez sur Annuler sur tous les écrans affichés. Retirez le CD-ROM vert du logiciel HP Photosmart, puis introduisez-le de nouveau. Reportez-vous à la s**ection A**.

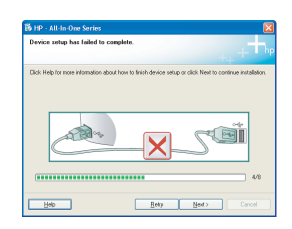

### **Problème :** (Windows uniquement)-l'écran **La configuration du périphérique ne s'est pas achevée** s'affiche.

**Action :** débranchez le périphérique et rebranchez-le. Vérifiez toutes les connexions. Assurez-vous que le câble USB est branché à l'ordinateur. Ne branchez pas le câble USB sur un clavier ni sur un concentrateur USB non doté de sa propre alimentation. Reportez-vous à la **section A**.

# B - Ethernet

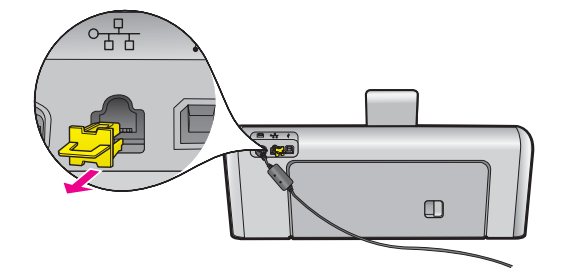

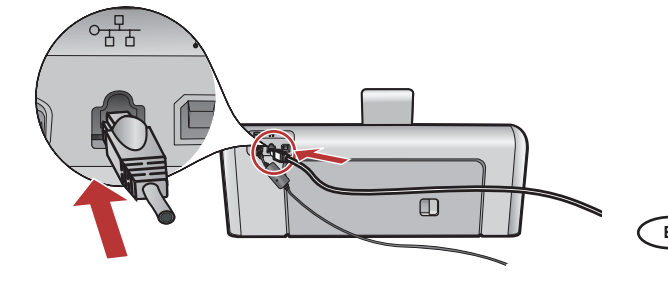

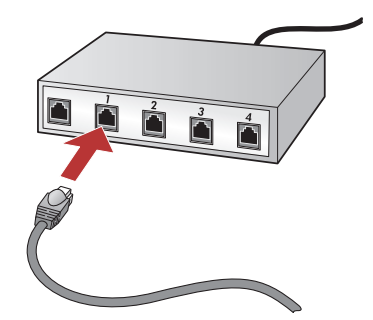

(EN) **a.** Locate your Ethernet cable.

- **b.** Remove the yellow plug from the back of the device.
- **c.** Connect one end of the Ethernet cable to the Ethernet port on the back of the device.
- **d.** Connect the other end of the Ethernet cable to the router (not in the Internet port).
- e. Go to **Section D** of this Setup Guide to install your software.
- **a.** Localice el cable Ethernet.
  - **b.** Extraiga el conector amarillo de la parte posterior del dispositivo.
  - **c.** Conecte un extremo del cable Ethernet al puerto Ethernet situado en la parte posterior del dispositivo.
  - **d.** Conecte el otro extremo del cable Ethernet al direccionador (no al puerto de Internet).
  - e. Vaya a la sección D de la Guía de instalación para instalar el software.
- **GR a.** Localisez votre câble Ethernet.
  - **b.** Retirez la prise jaune à l'arrière du périphérique.
  - **c.** Connectez une extrémité du câble Éthernet au port Ethernet à l'arrière du périphérique.
  - **d.** Connectez l'autre extrémité du câble Ethernet au routeur (pas sur le port Internet).
  - **e.** Allez à la **section D** Guide de configuration pour installer votre logiciel.

**Important:** Your computer and the HP Photosmart must be on the same active, working network.

If you are using a DSL or cable modem, make sure you do not connect the Ethernet cable from the HP Photosmart to the cable modem. Connect it to the router only.

**Importante:** El equipo y el dispositivo HP Photosmart deben estar instalados en la misma red activa.

Si utiliza una conexión DSL o un módem por cable, asegúrese de que no conecta el cable Ethernet desde el dispositivo HP Photosmart hasta el módem. Conéctelo sólo al direccionador. **Important :** votre ordinateur et le HP Photosmart doivent se trouver sur le même réseau de travail actif. Si vous utilisez un modem câble ou DSL, assurez-vous de ne

pas connecter le câble Ethernet du HP Photosmart au modem. Connectez-le uniquement au routeur.

# C - 802.11

**a.** Locate and write down your wireless router settings

Network Name (also called SSID):\_\_\_\_

WEP key/WPA Passphrase (if needed):\_

**IMPORTANT:** You must have this information available to continue with your wireless setup. HP provides a web-based tool called the Wireless Network Assistant [URL: www.hp.com/go/networksetup (English only)] that can help retrieve this information for some systems. If the Wireless Network Assistant is unable to retrieve your network information, you must consult the documentation for your wireless router, the router manufacturer, or the person who originally setup your wireless network.

- **b.** Using the touch screen of your HP Photosmart, touch 🗞 (Setup) in the upper-right corner.
- c. In the Setup menu, touch Network. The Network Menu appears.
- d. In the Network menu, touch Wireless Setup Wizard.

In a few moments, a list of detected networks appears on the display. The network with the strongest signal appears first.

- **e.** Do one of the following:
  - Touch the name of the network that you wrote down earlier.
  - If the network name that you wrote down does not appear in the list, you can enter it manually. Touch
    Enter New Network Name (SSID) then use the visual keyboard to enter the network name. Use the Visual
    Keyboard Tips that follow if necessery.
- f. If your network uses security, a prompt appears for the WEP key or WPA passphrase. Both are case sensitive. Use the visual keyboard to enter the WEP key or WPA passphrase, as requested.
  Note: If your router provides 4 W/EP key, make our you use the first one.
  - Note: If your router provides 4 WEP keys, make sure you use the first one.
- **g.** Follow the prompts on the display to complete the network setup.
- **h.** Go to **Section D** of this Setup Guide to install your software.
- **a.** Especifique la configuración del direccionador inalámbrico.

Nombre de la red (también denominada SSID):

Clave WEP/contraseña WPA (si es necesario):\_

**IMPORTANTE**: Tenga esta información a mano para continuar con la instalación de la conexión inalámbrica. HP proporciona una herramienta basada en red denominada Asistente de red inalámbrica (URL: www.hp.com/go/networksetup [sólo en inglés]) que permite obtener esta información en algunos sistemas. Si no es posible extraer esta información del asistente, lea la documentación proporcionada sobre el direccionador inalámbrico o consulte al fabricante del dispositivo inalámbrico, o a la persona que instaló la red inalámbrica por primera vez.

- b. En la pantalla táctil de HP Photosmart, toque % (Configuración) en la esquina superior derecha.
- c. En el menú Configuración, toque Red. Aparecerá el menú Red.
- d. En el menú Red, toque Asistente de instalación inalámbrica.

En breves instantes aparecerá en la pantalla una lista con las redes detectadas. La red con la señal de mayor intensidad aparecerá en primer lugar.

- e. Realice una de las siguientes acciones:
  - Toque el nombre de la red que escribió con anterioridad.
  - Si el nombre de la red indicado no aparece en la lista, escríbalo manualmente. Toque Escribir nombre de red nuevo (SSID) y, a continuación, utilice el teclado visual para escribir el nombre de la red. Si es necesario, lea los consejos del teclado visual que aparecen a continuación.
- f. Si la red utiliza seguridad, aparecerá un mensaje para la clave WEP o la contraseña WPA. Ambas distinguen entre mayúsculas y minúsculas. Utilice el teclado visual para escribir la clave WEP o la contraseña WPA.

Nota: Si el direccionador proporciona cuatro claves WEP, asegúrese de que utiliza la primera.

- g. Siga los mensajes de la pantalla para finalizar la instalación de la red.
- h. Vaya a la sección D de la Guía de instalación para instalar el software.

# C - 802.11

**a.** Localisez et notez les paramètres de votre routeur sans fil.

Nom réseau (SSID) :\_\_\_\_\_ Clé WEP/Mot de passe WPA (si nécessaire) :\_

**IMPORTANT** : vous devez disposer de ces informations pour poursuivre la configuration de votre routeur sans fil. HP fournit un outil basé sur le Web appelé Assistant réseau sans fil [URL : www.hp.com/go/networksetup (en anglais uniquement)] où vous pouvez récupérer ces informations pour certains systèmes. Si l'assistant réseau sans fil ne parvient pas à récupérer vos informations réseau, consultez la documentation de votre routeur sans fil et contactez le fabricant ou la personne qui a initialement configuré votre routeur sans fil.

- **b.** A l'aide du clavier tactile de votre HP Photosmart, sélectionnez 🔌 (Configuration) dans le coin supérieur droit.
- c. Dans le menu Configuration, sélectionnez **Réseau**. Le menu Réseau s'affiche.

**d.** Dans le menu Réseau, sélectionnez **Assistant de configuration sans fil.** Après quelques instants, la liste des réseaux détectés s'affiche à l'écran. Le réseau possédant le signal le plus fort apparaît en premier.

- e. Procédez de l'une des manières suivantes.
  - Sélectionnez le nom du réseau que vous avez préalablement noté.
  - Si ce nom n'apparaît pas dans la liste, vous pouvez le saisir manuellement. Sélectionnez Enter New Network Name (SSID) (Entrer le nom réseau (SSID)), puis saisissez le nom du réseau sur le clavier visuel. Si nécessaire, utilisez les conseils relatifs au clavier virtuel suivants.
- f. Si votre réseau utilise des paramètres de sécurité, vous êtes invité à entrer la clé WEP ou le mot de passe WPA. Ces paramètres sont sensibles à la casse. Saisissez la clé WEP ou le mot de passe WPA sur le clavier visuel.

**Remarque :** si votre routeur fournit 4 clés WEP, veillez à utiliser la première d'entre eux.

- g. Suivez les invites qui s'affichent à l'écran pour terminer la configuration réseau.
- **h.** Allez à la **section D** Guide de configuration pour installer votre logiciel.

• For symbols: Touch .@! • When you are finished: Touch **Done** Consejos del teclado visual: Para seleccionar: toque la letra o carácter deseados. • Para rectificar: toque **Borrar**. • Para minúsculas: toque **abc**. • Para números: toque 123. • Para símbolos: toque .@!. • Una vez hecho esto: toque **Hecho**.

#### Conseils relatifs au clavier virtuel :

- Pour effectuer une sélection : touchez la lettre ou le caractère voulu
- Pour les erreurs : touchez Effacer
- Pour les caractères en minuscules : touchez **abc**
- Pour les nombres : touchez 123
- Pour les symboles : touchez .@!
- Lorsque vous avez terminé : touchez Terminer

see the Basics Guide for additional troubleshooting information. You can also refer to the Basics Guide for information on other wireless network connection methods.

If you have problems connecting to the network,

- En caso de que tenga problemas al conectar la red, consulte la Guía básica para obtener más información sobre la solución de problemas. De forma adicional, puede consultar esta guía para obtener información acerca de otros métodos de conexión de red inalámbrica.
  - Si vous avez des problèmes pour vous connecter au réseau, consultez le Guide d'utilisation pour des informations de dépannage supplémentaires. Vous pouvez également vous reporter au Guide d'utilisation pour des informations sur les autres méthodes de connexion au réseau sans fil.

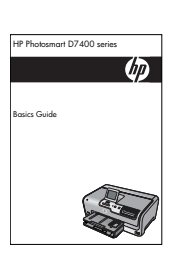

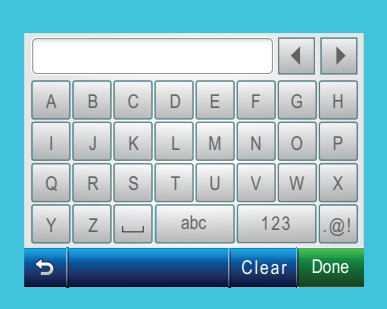

To Select: touch the desired letter or

• For mistakes: Touch Clear

• For lowercase: Touch **abc** 

• For numbers: Touch 123

Visual Keyboard tips:

character

EN

ES

FR

C - 802.11

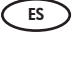

(EN)

(FR)

# Ethernet/ 802.11 📇 /

#### Windows:

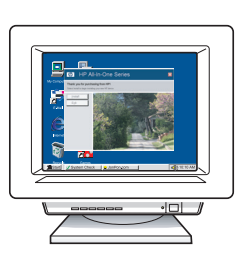

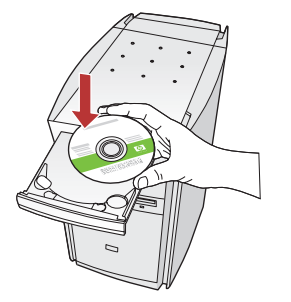

- a. Turn on your computer, login if necessary, and EN then wait for the desktop to appear.
  - **b.** Insert the **green** CD and follow the onscreen instructions to install the software. **IMPORTANT:** If the startup screen does not appear, double-click **My Computer**, double-click the CD-ROM icon with the HP logo, and then double-click **setup.exe**.
  - c. On the Connection Type screen, make sure to select through the network.
- **a.** Encienda el equipo, inicie la sesión si es ES necesario y, a continuación, espere a que aparezca el escritorio.
  - **b.** Introduzca el CD **verde** y siga las instrucciones que aparecen en pantalla para instalar el software.

IMPORTANTE: Si no aparece la pantalla de inicio, haga doble clic en Mi PC y en el icono CD-ROM con el logotipo de HP y, a continuación, vuelva a hacer doble clic en **setup.exe**.

- c. En la pantalla Tipo de conexión, asegúrese de realizar la selección a través de la red.
- a. Allumez l'ordinateur, connectez-vous si nécessaire FR et attendez que le bureau s'affiche.
  - **b.** Insérez le CD-ROM **vert** et suivez les instructions à l'écran pour installer le logiciel. **IMPORTANT :** si l'écran de démarrage ne s'affiche pas, double-cliquez sur l'icône Poste de travail, puis sur l'icône du **CD-ROM** ayant le logo HP, puis sur le fichier **setup.exe**.
  - c. Dans l'écran Type de connexion, veillez à sélectionner **Par le réseau**.

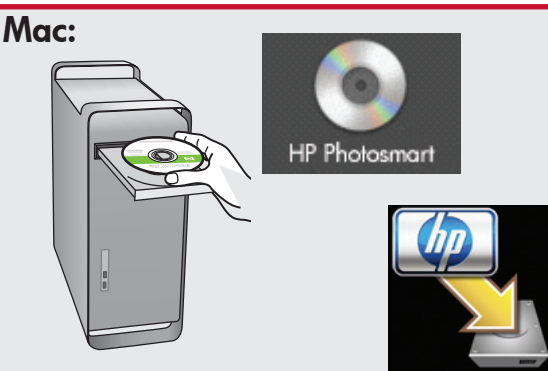

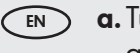

- **a.** Turn on your computer, login if necessary, and then wait for the desktop to appear.
  - **b.** Insert the **green** CD.
  - c. Double-click the HP Photosmart CD icon on the desktop.
  - d. Double-click the HP Photosmart Installer icon. Follow the onscreen instructions.
  - e. Complete the Setup Assistant Screen.
- **a.** Encienda el equipo, inicie la sesión si es ES ) necesario y, a continuación, espere a que aparezca el escritorio.
  - **b.** Inserte el CD **verde**.
  - c. Haga doble clic en el icono del CD de HP Photosmart del escritorio.
  - d. Haga doble clic en el icono HP Photosmart **Installer**. Siga las instrucciones que aparecen en pantalla.
  - e. Complete la pantalla Asistente de instalación.
- a. Allumez l'ordinateur, connectez-vous si (FR) nécessaire et attendez que le bureau s'affiche.
  - b. Insérez le CD vert.
  - c. Double-cliquez sur l'icône du CD HP Photosmart du bureau.
  - d. Double-cliquez sur l'icône du HP Photosmart Installer. Suivez les instructions affichées à l'écran.
  - e. Renseignez l'écran Assistant de configuration.

# D2 - Ethernet/ 802.11 😤 / 🦚

#### Windows:

- d. Your firewall software may provide prompts warning you that HP software is attempting to access your network. You should respond so that access is "always" allowed. Then continue with the HP software installation. Note: Anti-virus and anti-spyware applications may block software installation and may need to be disabled. Remember to turn them back on again following installation.
- d. Es posible que el software del cortafuegos envíe mensajes en los que se le advierte de que el software de HP está intentando tener acceso a su red. Debe responder de modo que el acceso "siempre" esté permitido. A continuación, prosiga con la instalación del software de HP. Nota: Las aplicaciones de antivirus y antispyware pueden bloquear la instalación del software y es posible que haya que desactivarlas. Recuerde volver a activarlas al finalizar la instalación.
- **d.** Votre logiciel pare-feu peut générer d'autres invites vous informant que le logiciel HP tente d'accéder à votre réseau. Nous vous recommandons de répondre de manière à « toujours » autoriser l'accès. Poursuivez ensuite l'installation du logiciel HP.

**Remarque :** les applications antivirus et antilogiciels espions peuvent bloquer l'installation du logiciel ; il se peut que vous deviez les désactiver. Pensez à les réactiver à l'issue de l'installation.

# D3 - Ethernet/ 802.11 🚣 / 🦚

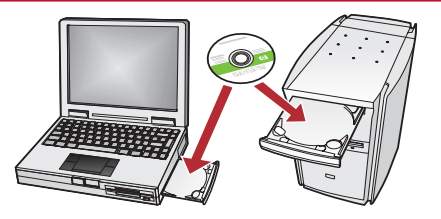

If you have additional computers on your network, install the HP Photosmart software on each computer.

> Follow the onscreen instructions. Make sure that you choose the connection types between the network and your HP Photosmart (not between your computer and the network).

Si tiene otros equipos en la red, instale el software HP Photosmart en cada uno de ellos. Siga las instrucciones en pantalla. Asegúrese de que selecciona los tipos de conexión entre la red y el dispositivo HP Photosmart (no entre el equipo y la red).

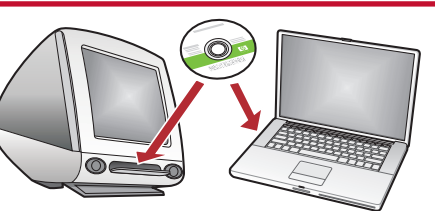

FR Si d'autres ordinateurs sont connectés au réseau, installez le logiciel HP Photosmart sur chacun d'eux. Suivez les instructions affichées à l'écran. Veillez à définir les types de connexion entre le réseau et votre HP Photosmart (et non avec l'ordinateur).

www.hp.com/support

?)

Dépannage du réseau

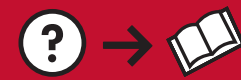

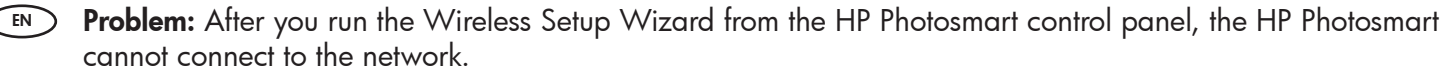

 $(?) \rightarrow (\circ)$ 

Action:

- You can print a diagnostic report that may help identify the problem. Run the Wireless Network Test from the HP All-in One control panel Network Menu.
- If you entered your network name (SSID) manually using the Wireless setup Wizard, you may have not typed the name correctly. Run the Wireless Setup Wizard again, and make sure you type the network name correctly.
- If you are using the default network name (SSID) provided by your wireless router manufacturer, your HP Photosmart may be trying to connect to another wireless router in your neighborhood that uses the same network name. Make sure your network name is unique.
- The signal between your HP Photosmart and your wireless router may be weak. Try moving theHP Photosmart closer to your wireless router and avoid obstructions such as walls or large metal cabinets.
- There may be inference from other devices preventing the HP Photosmart from connecting. Any wireless device that uses 2.4GHZ can cause interference (including microwaves). Make sure these devices are not in use during the HP Photosmart installation.
- Your wireless router may need to be reset. Turn off your wireless router for 30 seconds and then turn it back on. Then run the Wireless Setup Wizard on your HP Photosmart.

Problema: Una vez ejecutado el Asistente de instalación inalámbrica desde el panel de control de ES HP Photosmart, HP Photosmart no se puede conectar a la red. Acción:

- Imprima un informe de diagnóstico que permita identificar el problema. Ejecute la Prueba de red inalámbrica en el menú Red del panel de control de Photosmart.
- Si ha introducido el nombre de la red (SSID) de forma manual con el Asistente de instalación inalámbrica, es posible que no lo haya escrito correctamente. Ejecute el Asistente de instalación inalámbrica de nuevo, y asegúrese de que escribe el nombre de la red correctamente.
- Si utiliza el nombre de la red predeterminada (SSID) proporcionada por el fabricante del direccionador inalámbrico, es posible que HP Photosmart esté intentando conectarse a otro direccionador inalámbrico próximo que utilice el mismo nombre de red. Asegúrese de que el nombre de red es único.
- Es posible que la señal entre el dispositivo HP Photosmart y el direccionador inalámbrico sea débil. Intente acercar el dispositivo HP Photosmart hacia el direccionador inalámbrico y evitar cualquier obstáculo como muros o archivadores de metal de gran tamaño.
- Es probable que haya interferencias procedentes de otros dispositivos que impidan que HP Photosmart se conecte. Cualquier dispositivo inalámbrico de 2,4 GHZ puede causar interferencias (incluidos los microondas). Asegúrese de que estos dispositivos no estén en funcionamiento durante la instalación HP Photosmart.
- Es posible que el direccionador inalámbrico tenga que volver a iniciarse. Apaque el direccionador inalámbrico durante 30 segundos y vuelva a encenderlo. A continuación, ejecute el Asistente de instalación inalámbrica en HP Photosmart.

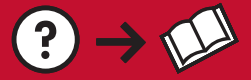

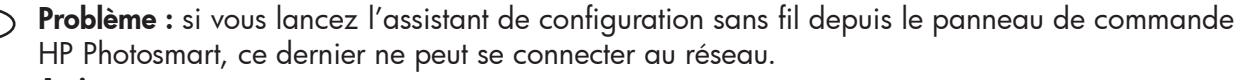

#### Action :

• Vous pouvez imprimer un rapport de diagnostic qui pourra vous aider à identifier le problème. Exécutez le test de réseau sans fil depuis le menu Réseau du panneau de commande HP Photosmart.

www.hp.com/support

- Si vous avez entré votre nom de réseau (SSID) manuellement dans l'assistant de configuration sans fil, vous ne l'avez peut-être pas saisi correctement. Exécutez à nouveau l'assistant de configuration sans fil et veillez à saisir correctement le nom du réseau.
- Si vous utilisez le nom par défaut (SSID) fourni par le fabricant du routeur sans fil, il se peut que HP Photosmart tente de se connecter à un autre routeur sans fil situé à proximité et utilisant le même nom de réseau. Assurez-vous que le nom de réseau que vous utilisez est unique.
- Il se peut que le signal entre votre HP Photosmart et votre routeur sans fil soit faible. Tentez de rapprocher le HP Photosmart de votre routeur sans fil et évitez de placer entre eux des obstacles comme un mur ou une grande armoire métallique.
- Des interférences avec d'autres appareils pourraient empêcher votre HP Photosmart de se connecter. Tout appareil sans fil utilisant le 2,4 GHZ est susceptible de causer des interférences (notamment, les microondes). Veillez à ne pas faire fonctionner ces appareils durant l'installation de HP Photosmart.
- Vous devrez peut-être réinitialiser votre routeur sans fil. Pour cela, éteignez-le durant 30 secondes, puis rallumez-le. Exécutez ensuite l'assistant de configuration sans fil sur votre HP Photosmart.

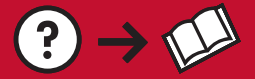

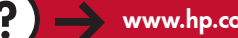

Problem: While you install the HP Photosmart software, you see the error message Printer Not Found. EN Action:

?) -> ( 0 )

- The HP Photosmart may not be connected to your network. For a wireless connection, make sure you have run the Wireless Setup Wizard from the control panel before continuing with the software installation. For a wired Ethernet connection, check all cable connections between the HP Photosmart, the router, and your PC.
- Try temporarily disabling any firewall, anti-spyware, or anti-virus software you may be currently running on your PC.
- Problema: Mientras se instala el software HP Photosmart, aparece el mensaje de error Impresora no ES) encontrada.

#### Acción:

- Es posible que el dispositivo HP Photosmart no esté conectado a la red. Para una conexión inalámbrica, asegúrese de que ejecuta el Asistente de instalación inalámbrica desde el panel de control antes de proseguir con la instalación del software. Para una conexión Ethernet cableada, compruebe todas las conexiones por cable entre el dispositivo HP Photosmart, el direccionador y el equipo.
- Intente desactivar de forma temporal los programas de cortafuegos, software antispyware o antivirus que se estén ejecutando actualmente en el equipo.
- Problème : lors de l'installation du logiciel HP Photosmart, le message d'erreur Imprimante introuvable FR s'affiche.

#### Action :

- HP Photosmart n'est peut-être pas connecté à votre réseau. Dans le cas d'une connexion sans fil, veillez à exécuter l'assistant de configuration sans fil depuis le panneau de commande avant de poursuivre l'installation du logiciel. Dans le cas d'une connexion Ethernet câblée, vérifiez toutes les connexions par câble reliant HP Photosmart, le routeur et votre PC.
- Faites un essai en désactivant temporairement tout logiciel pare-feu, anti-logiciels espions ou antivirus qui s'exécute sur votre PC.

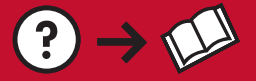

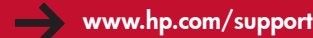

**Problem:** You see the error message **Invalid WEP key** or **Invalid WPA passphrase** when you run the Wireless Setup Wizard.

#### Action:

- You may have typed the WEP key or WPA passphrase incorrectly. These security keys are case sensitive and must be typed exactly. Make sure you have not accidently inserted blank spaces at the beginning or end.
- If you are using the default network name (SSID) provided by your wireless router manufacturer, your HP Photosmart may be trying to connect to another wireless router in your neighborhood that uses the same network name. Make sure your network name is unique.
- Problema: Aparece el mensaje de error Clave WEP no válida o Contraseña WPA no válida cuando ejecuta el Asistente de instalación inalámbrica.

#### Acción:

- Es posible que haya escrito la clave WEP o la contraseña WPA de forma incorrecta. Estas claves de seguridad distinguen entre mayúsculas y minúsculas, y deben escribirse de forma exacta. Asegúrese de que no ha insertado espacios en blanco al principio o al final.
- Si utiliza el nombre de la red predeterminada (SSID) proporcionada por el fabricante del direccionador inalámbrico, es posible que HP Photosmart esté intentando conectarse a otro direccionador inalámbrico próximo que utilice el mismo nombre de red. Asegúrese de que el nombre de la red es único.

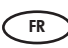

**Problème :** le message d'erreur **clé WEP non valide** ou **mot de passe WPA non valide** s'affiche lors du lancement de l'assistant de configuration sans fil.

#### Action :

- Vous n'avez peut-être pas saisi correctement la clé WEP ou le mot de passe WPA. Ces clés de sécurité sont sensibles à la casse et doivent être saisies précisément. Assurez-vous que vous n'avez pas inséré d'espace par accident au début ou à la fin.
- Si vous utilisez le nom réseau par défaut (SSID) fourni par le fabricant du routeur sans fil, il se peut que HP Photosmart tente de se connecter à un autre routeur sans fil situé à proximité et utilisant le même nom de réseau. Assurez-vous que le nom de réseau que vous utilisez est unique.

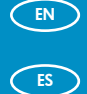

### Explore the features Examine las funciones

### Découverte des fonctionnalités

- Now that your HP Photosmart software program is installed on your computer, you can try out one of the features on the HP Photosmart.
- Une fois le logiciel HP Photosmart installé sur votre ordinateur, vous pouvez tester une des fonctionnalités du périphérique HP Photosmart.
- Ahora que ha instalado el programa de software HP Photosmart en su equipo, puede probar algunas de las funciones del dispositivo HP Photosmart.
- Print a 4 x 6 inch photo
   Imprima una fotografía de
  - 10 x 15 cm (4 x 6 in)

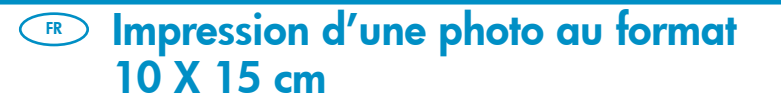

- **a.** If you have not already done so, load photo paper in the photo tray.
  - **b.** Insert the memory card from your camera into the appropriate memory card slot.
- a. Cargue papel fotográfico en la bandeja de fotografías, en caso de que no lo haya hecho todavía.
  - **b.** Inserte la tarjeta de memoria de la cámara en la ranura apropiada.
- **a.** Si vous ne l'avez pas encore fait, chargez le papier photo dans le bac photo.
  - **b.** Insérez la carte mémoire de l'appareil photo dans l'emplacement approprié.

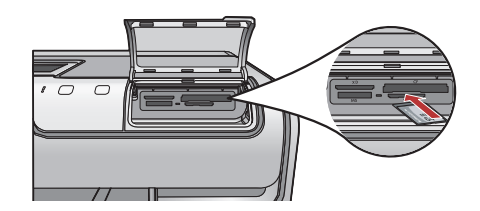

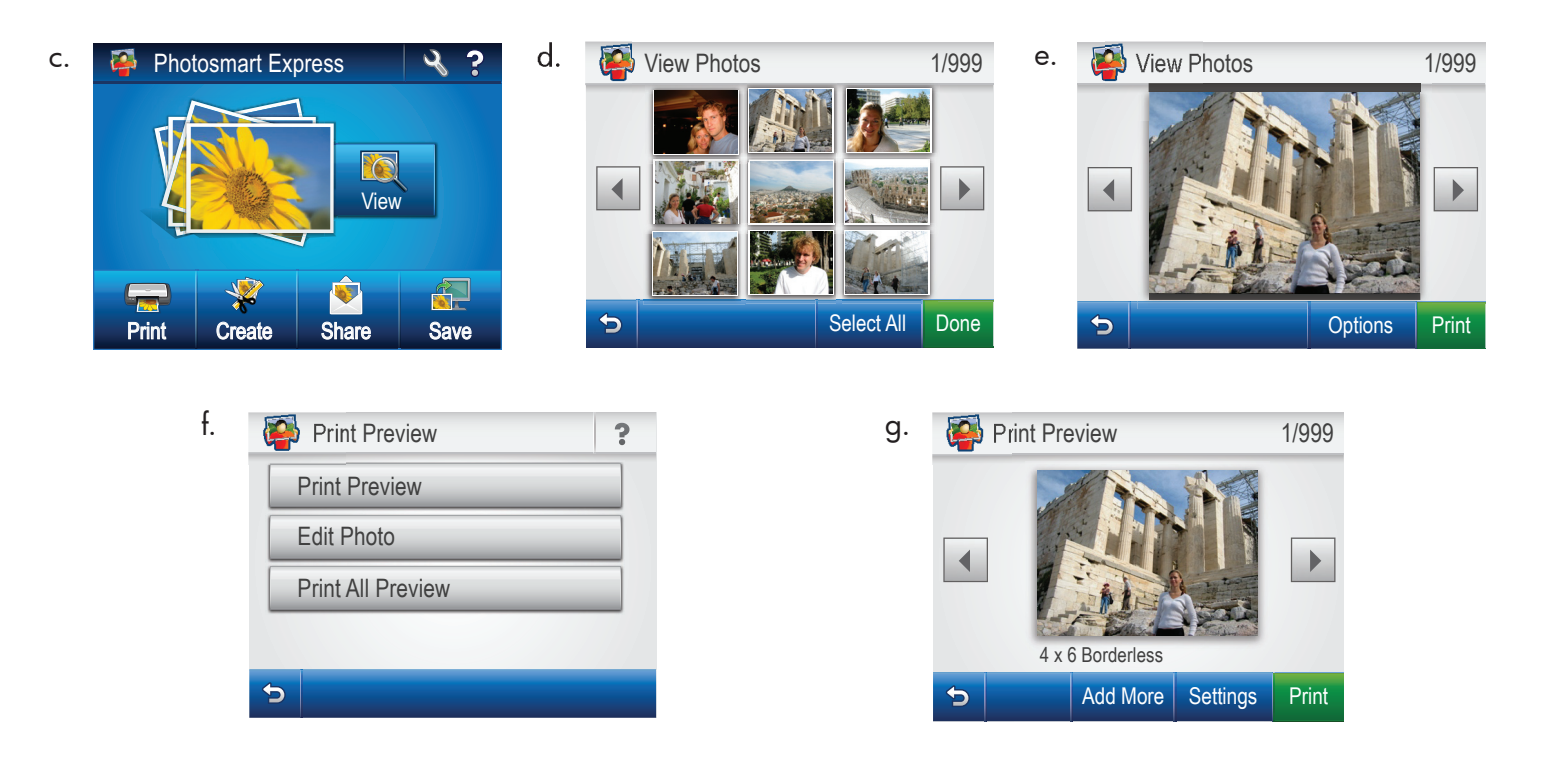

- **c.** When the Photosmart Express menu appears in the color graphics display, touch **View**.
  - **d.** Touch **∢** or **▶** to scroll through the thumbnails of your photos.
  - **e.** When the thumbnail of the photo you want to view appears, touch it.
  - **f.** When the photo appears on the display, touch the image again. The Print Preview screen appears.
  - g. Touch Print Preview.
  - **h.** To print the photo, touch **Print**.
- c. Cuando el menú Photosmart Express aparece en la pantalla de gráficos de color, toque Ver.
  - d. Toque ◀ o ▶ para desplazarse por las miniaturas de las fotografías.
  - e. Cuando aparezca la miniatura de la fotografía que desee ver, tóquela.
  - f. Cuando aparezca en pantalla, toque la imagen de nuevo. Aparecerá la pantalla Previsualización de impresión.
  - g. Toque Previsualización de impresión.
  - h. Para imprimir la fotografía, toque Imprimir.

- **c.** Lorsque le menu Photosmart Express apparaît à l'écran graphique couleur, sélectionnez **Afficher**.
  - d. Sélectionnez ◀ ou ▶ pour faire défiler les miniatures de vos photos.
  - e. Lorsque celle de la photo que vous souhaitez afficher apparaît, sélectionnez-la.
  - f. Lorsque la photo apparaît à l'écran, touchez à nouveau l'image. L'écran d'aperçu avant impression s'affiche.
  - g. Sélectionnez Aperçu avant impression.
  - h. Pour imprimer la photo, sélectionnez Imprimer.

EN

ES

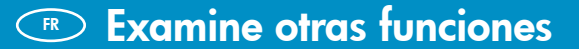

Découvrez d'autres fonctionnalités

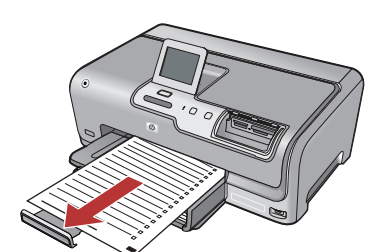

Printable School Papers: Did you know you can print school papers from your HP Photosmart? Print notebook paper, graph paper, task checklists, or even music paper from the control panel. Using the touch screen of your HP Photosmart, touch & (Setup) to access Printable School Papers.

Documentos escolares imprimibles: żsabía que el dispositivo HP Photosmart permite imprimir documentos escolares? Con el panel de control, imprima papel de bloc de notas, papel milimetrado, listas de comprobación de tareas o incluso pentagramas. En la pantalla táctil de HP Photosmart, toque (Configuración) para tener acceso a los documentos escolares imprimibles.

**Documents imprimables** : saviez-vous que vous pouvez imprimer des documents depuis votre HP Photosmart ? Imprimez des documents du blocnotes, des graphiques, des listes de contrôle de tâches et même des gammes musicales à partir du panneau de commande. A l'aide du clavier tactile de votre HP Photosmart, sélectionnez **(Configuration)** pour accéder aux documents imprimables.

For more information, see the HP Photosmart D7400 Series Basics Guide, as well as the onscreen help, which provides detailed instructions on using all features of the HP Photosmart.

Pour plus d'informations, reportez-vous au Guide d'utilisation du HP Photosmart série D7400 et à l'écran d'aide qui fournit des instructions détaillées sur l'utilisation de toutes les fonctionnalités du HP Photosmart. FR

Para obtener más información, consulte la Guía básica de HP Photosmart D7400 Series, así como su correspondiente ayuda en pantalla, que proporciona instrucciones detalladas sobre cómo utilizar todas las funciones de HP Photosmart.

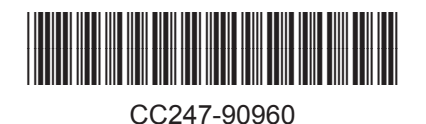

© 2007 Hewlett-Packard Development Company, L.P.

Printed in () Printed in () Printed in ()